# digi Pi HAT Guide

# Rev 1.2

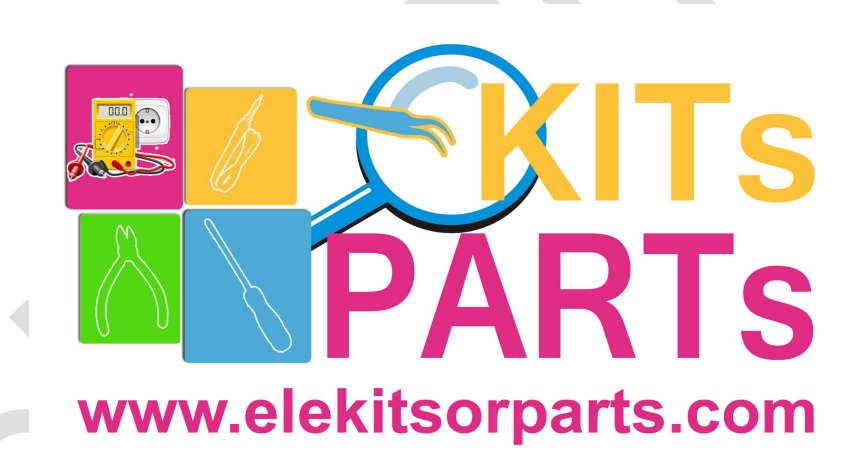

**Elekitsorparts Store** 

www.elekitsorparts.com

## digi Pi Software Guide

#### Introduction

This is a step by step guide of configuration for getting the digi Pi to work on Raspberry Pi4. For Raspberry Pi3, the steps and guides here may not have very big differences. However, we suggest to upgrade your Pi3 to Pi4 (4GB or larger), as the Pi4 is more powerful and has a bigger RAM, it should work friendly and smoothly with the various ham radio softwares on linux.

This tutorial suppose you have had your own Raspbian freshly installed and configured with your WiFi. If not, please go to www.raspberrypi.org, download a new copy of Raspbian (with GUI desktop), and follow their guides to have it installed. Do not forget to add the WiFi connection or just use the Ethernet port.

If there is no monitors connected to your Pi, do not forget to open SSH and start the VNC service.

Please note that this guide only focus on software configuring of digi Pi's internal sound card and the true hardware serial port on Pi4, the installation of ham radio digi mode softwares in Linux and the use of them are not covered, so you have to read other documents or manuals for detailed information. We highly recommend to use the "HAM PI" integrated most of the ham radio softwares image, which has in Linux, for more info, see https://github.com/dslotter/HamPi, http://hampi.radiowaves.ca/

VERY IMPORTANT: Please open a terminal on your Pi and run software update process before we go to next step.

#### sudo apt-get update

#### sudo apt-get upgrade

```
pi@raspberrypi:= $ sudo apt-get update
Get:1 http://mirrors.tuna.tsinghua.edu.cn/raspbian/raspbian buster InRelease [1]
.0 kB]
Get:2 http://mirrors.tuna.tsinghua.edu.cn/raspberrypi buster InRelease [32.6 kB
Get:3 http://mirrors.tuna.tsinghua.edu.cn/raspbian/raspbian buster/main Sources
[11.4 MB]
50% [3 Sources 10.1 MB/11.4 MB 89%]
540 kB/s 27s
```

```
pi@raspberrypi: sudo apt-get upgrade
Reading package lists... Done
Building dependency tree
Reading state information... Done
Calculating upgrade... Done
```

#### Sound Card Configuration

Refer to "digi Pi Hardware Manual" and plug your digi Pi onto Pi4, connect a monitor and turn on your Raspberry Pi4. Start your Pi4 to the GUI desktop, and open a terminal and type the following commands:

sudo cp /boot/config.txt /home/pi/

sudo chmod 777 config.txt

**Elekitsorparts Store** 

Item Name: digi Pi

Item No.: H10018

pi@raspberrypi:~ \$ sudo cp /boot/config.txt /home/pi/ pi@raspberrypi:~ \$ sudo chmod 777 config.txt pi@raspberrypi:~ \$

sudo nano config.txt

Find out the line that says:

dtparam=audio=on

modify this line to:

#dtparam=audio=on

this will disable the original sound card on Pi4.

Next, add the following:

dtoverlay=audioinjector-wm8731-audio

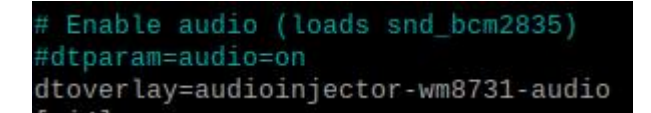

Next, press CTRL+O, and then CTRL+X, this will exit the NANO editor. Now, in the terminal, type:

#### sudo cp config.txt /boot/

This will copy config.txt back to its original location. It's time to reboot...

#### sudo reboot

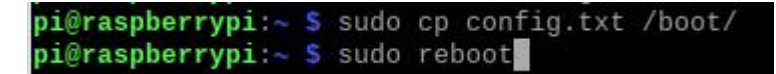

Once rebooted, open a terminal in GUI desktop again, type: alsamixer and press ENTER

#### alsamixer

#### pi@raspberrypi:~ \$ alsamixer

You will find that the name of sound card has been changed to "audioinjector-pi-soundcard", press F4 on your keyboard, it will switch to another view. You can change the capture gain with the arrow keys on keyboard, you can also do it from the "Input Device Options" window(right click the speaker icon on the bottom right corner).

Elekitsorparts Store Item Name: digi Pi

Item No.: H10018

Document Type: Manual

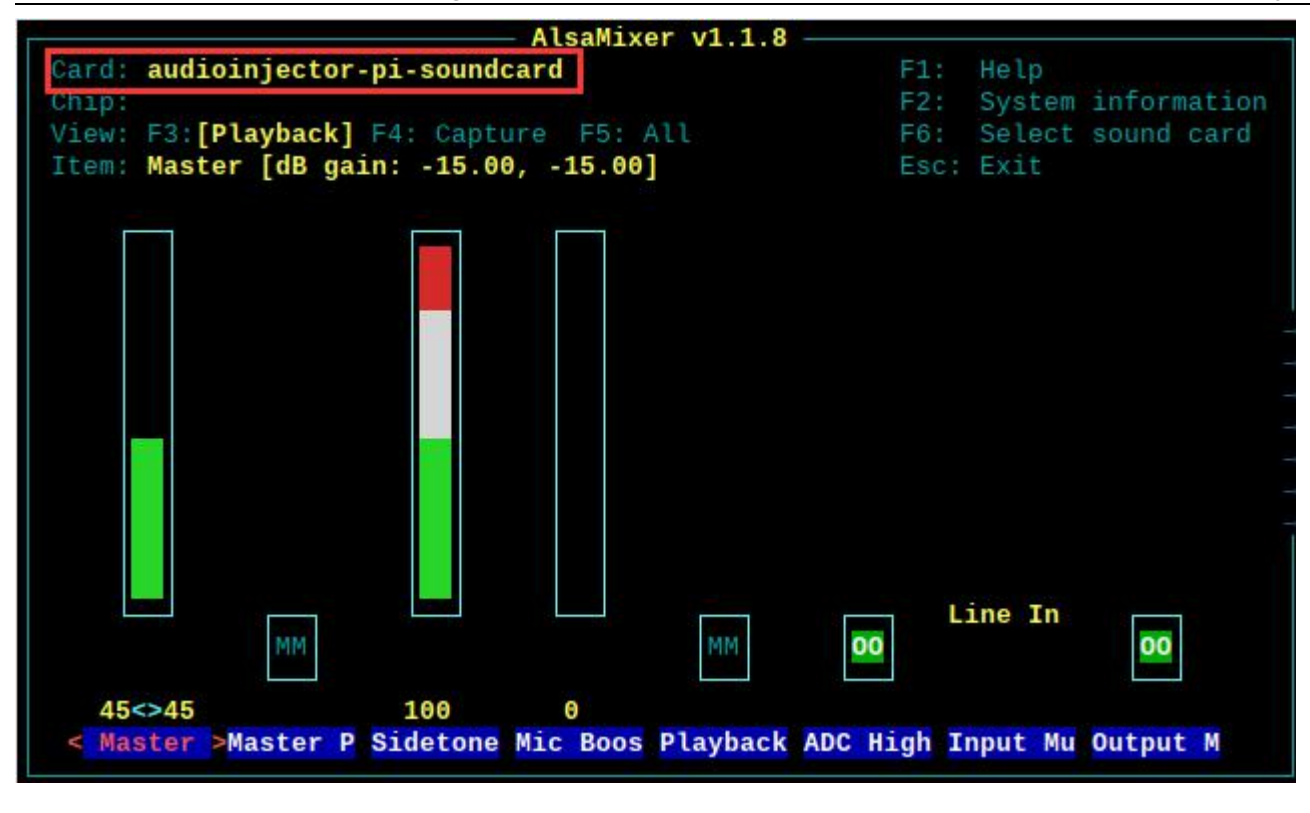

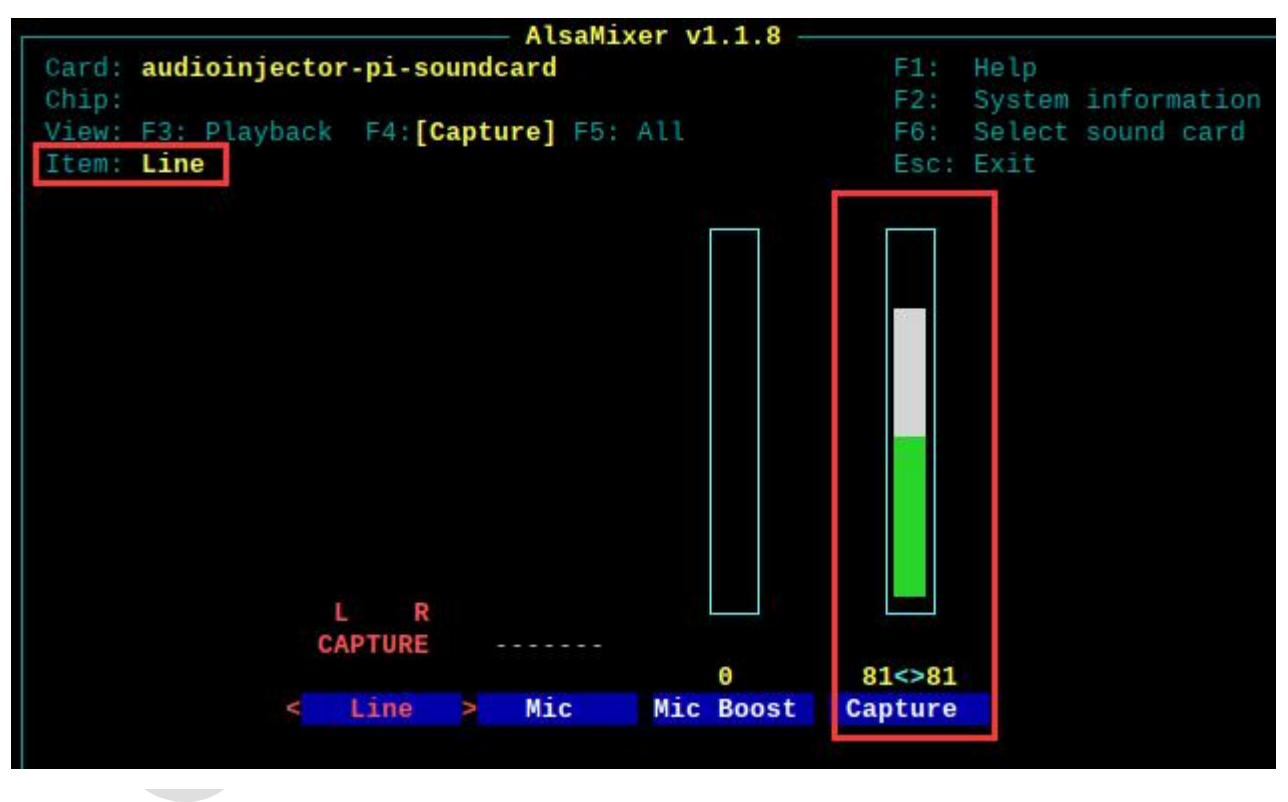

4

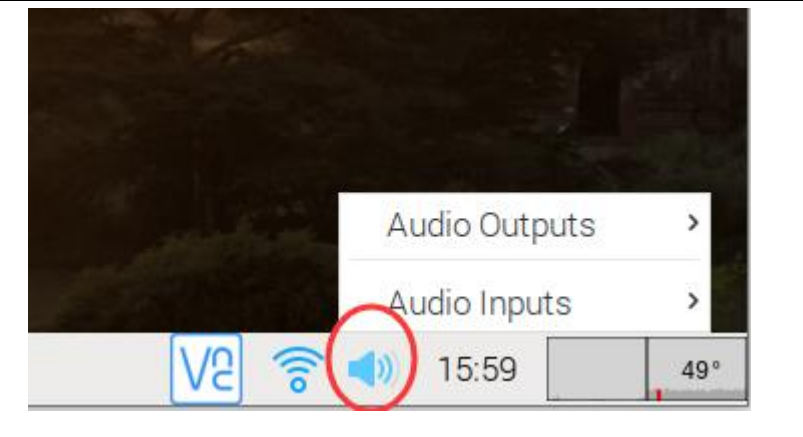

# Input Device Options • • • Input Device Options • Input Device Options • Input Device : audioinjector-pi-soundcard

| Playback Capture Options  | Playback Capture Options |
|---------------------------|--------------------------|
| Master Sidetone Mic Boost | Mic Boost Capture        |
| <u>0</u> K                | <u>0</u> K               |

| Input Device Options                      | ~ ^ X      | Input Device Options 🛛 👻 🔺 🗙              |
|-------------------------------------------|------------|-------------------------------------------|
| Input Device : audioinjector-pi-soundcard |            | Input Device : audioinjector-pi-soundcard |
| Playback Capture Options                  |            | Playback Capture Options                  |
| Master Playback ZC (Playback)             |            | Input Mux                                 |
| Line (Capture)                            |            | Output Mixer HiFi (Playback)              |
| Mic (Capture)                             |            | Output Mixer Line Bypass (Playback)       |
| Playback Deemphasis (Playback)            |            | Output Mixer Mic Sidetone (Playback)      |
| ADC High Pass Filter (Playback)           |            | Store DC Offset (Playback)                |
|                                           | <u>0</u> K | <u>0</u> K                                |

Now, connect an earphone to the MON jack on digi Pi, open "Chromium", go to <u>www.youtube.com</u>, find a video and play it, and you will hear the audio from MON port, when playing, set the Playback volume to your preferred level.

#### Hardware Serial Port Configuration

The digi Pi uses raspberry Pi's hardware serial(GPIO14 and GPIO15) for communication with your radio and external GPS. There is an on-board switch for switching between GPS and Radio.

On Pi4, the true hardware serial [first PL011(UART0)] is not enabled, and it is assigned to the bluetooth radio by default. Check here <u>https://www.raspberrypi.org/documentation/configuration/uart.md</u> for the more information.

| Model               | first PL011 (UART0)   | mini UART |
|---------------------|-----------------------|-----------|
| Raspberry Pi Zero   | primary               | secondary |
| Raspberry Pi Zero W | secondary (Bluetooth) | primary   |
| Raspberry Pi 1      | primary               | secondary |
| Raspberry Pi 2      | primary               | secondary |
| Raspberry Pi 3      | secondary (Bluetooth) | primary   |
| Raspberry Pi 4      | secondary (Bluetooth) | primary   |

So we need to enable the hardware serial first, and then disable the bluetooth, these 2 steps will finally assign the 2 GPIOs to work with external GPS or your radio's CAT/CIV communication. If you just enable the hardware serial and not disable the bluetooth, the GPIO14 and GPIO15 will be combined to mini UART, which is complex to configure, and this is not what we want.

In order to use the mini UART, you need to configure the Raspberry Pi to use a fixed VPU core clock frequency. This is because the mini UART clock is linked to the VPU core clock, so that when the core clock frequency changes, the UART baud rate will also change. The enable\_uart and core\_freq settings can be added to config.txt to change the behaviour of the mini UART. The following table

Open a terminal from the GUI desktop, type:

sudo raspi-config

pi@raspberrypi:~ \$ sudo raspi-config

| 1 Change User Password                                                   | Change password for the 'pi' use            | r                   |
|--------------------------------------------------------------------------|---------------------------------------------|---------------------|
| 2 Network Options                                                        | Configure network settings                  |                     |
| 3 Boot Options                                                           | Configure options for start-up              |                     |
| 4 Localisation Options                                                   | Set up language and regional set            | tings to match your |
| 5 Interfacing Options                                                    | Configure connections to periphe            | rals                |
| 6 Overclock                                                              | Configure overclocking for your             | Pi                  |
| 7 Advanced Options                                                       | Configure advanced settings                 |                     |
| 8 Update                                                                 | Update this tool to the latest v            | ersion              |
| 9 About raspi-config                                                     | Information about this configura            | tion tool           |
|                                                                          |                                             |                     |
| <se< td=""><td>ect&gt; <finish< td=""><td>&gt;</td></finish<></td></se<> | ect> <finish< td=""><td>&gt;</td></finish<> | >                   |

Select 5 to enter Interfacing Options, and then select P6 to get into Serial configuration. Now a message will prompt up, choose <No> and press ENTER.

| Would you li<br>serial? | ke a login  | shell to be | accessible | over |
|-------------------------|-------------|-------------|------------|------|
|                         |             |             |            |      |
|                         |             |             |            |      |
|                         |             |             |            |      |
|                         |             |             |            |      |
|                         | <yes></yes> |             | <no></no>  |      |

On the next window, choose <Yes>.

F

ltem Name: digi Pi

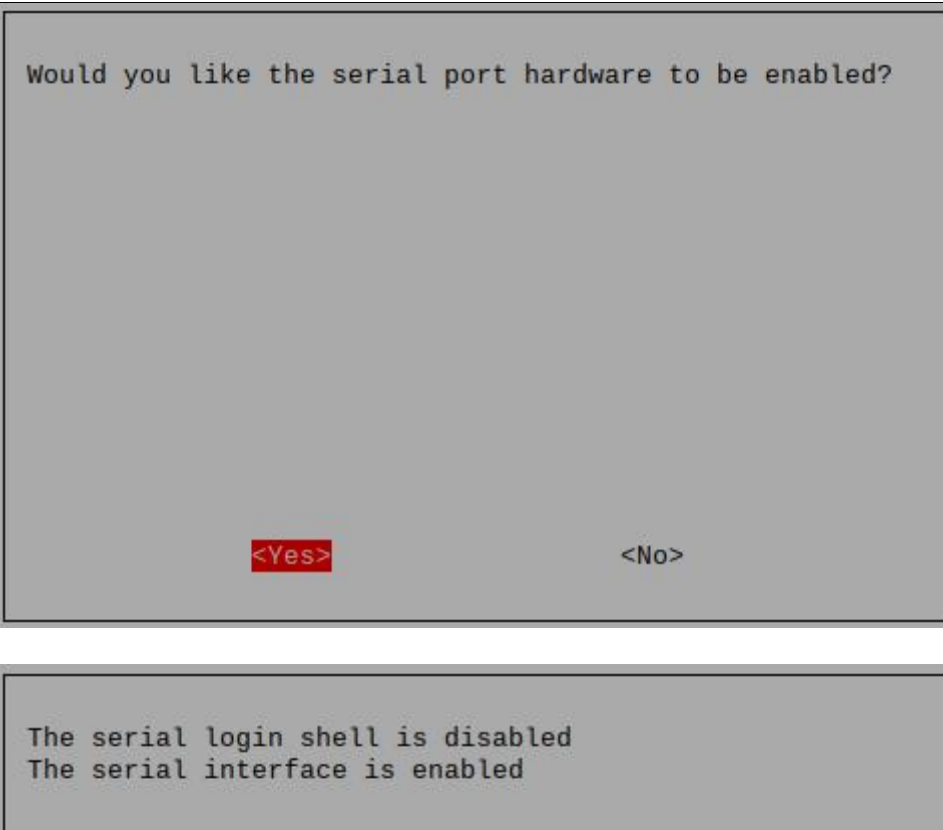

Now return to the main menu, and choose <Finish> to exit to the terminal.

| Rasp                                      | berry Pi 4 Model B Rev                                                                                                    | / 1.2                                                                                                    |
|-------------------------------------------|----------------------------------------------------------------------------------------------------|----------------------------------------------------------------------------------------------------|
| 1<br>2<br>3<br>4<br>5<br>6<br>7<br>8<br>9 | Raspberry P1 S<br>Change User Password<br>Network Options<br>Boot Options<br>Localisation Options<br>Interfacing Options<br>Overclock<br>Advanced Options<br>Update<br>About raspi-config | Change password for the 'pi' user<br>Configure network settings<br>Configure options for start-up<br>Set up language and regional settings to match your<br>Configure connections to peripherals<br>Configure overclocking for your Pi<br>Configure advanced settings<br>Update this tool to the latest version<br>Information about this configuration tool |
|                                           | <se< td=""><td>lect&gt; &lt;<mark><finish></finish></mark></td></se<>                                                                                                    | lect> < <mark><finish></finish></mark>                                                                                                    |

We have to reboot the system now, in terminal, type:

#### sudo reboot

We have to edit the config.txt again, so after reboot, open a terminal in GUI desktop, type:

#### sudo nano config.txt

In config.txt, go to the text section labeled with [ALL], change the text content with the following: [ALL] #dtoverlay=vc4-fkms-v3d enable\_uart=1 dtoverlay=disable-bt #dtoverlay=pi3-miniuart-bit

[all] #dtoverlay=vc4-fkms-v3d enable\_uart=1 dtoverlay=disable-bt #dtoverlay=pi3-miniuart-bit

Press CTRL+O to write out and CTRL+X to exit. Now, reboot the Pi again.

#### sudo reboot

Now the GPIO14 and GPIO15 will be released from bluetooth radio, and the bluetooth is disabled also.

## digi Pi Hardware Note

GPIO17 for PTT GPIO16 for KX3 PWR REMOTE Hardware Serial(GPIO14 and GPIO15): ttyAMA0 

 Elekitsorparts Store
 Item Name: digi Pi
 Item No.: H10018
 Document Type: Manual

J4: Additional TXD, RXD, DTR, GND signal from optional USB port

J5: For optional GPS module, PPS, TXD, RXD, GND

S1: Left for GPS, Right for CAT(Shared Hardware Serial)

X2: I/Q input X1: 9V BATT for KX3 Remote X4: TX Audio Monitor

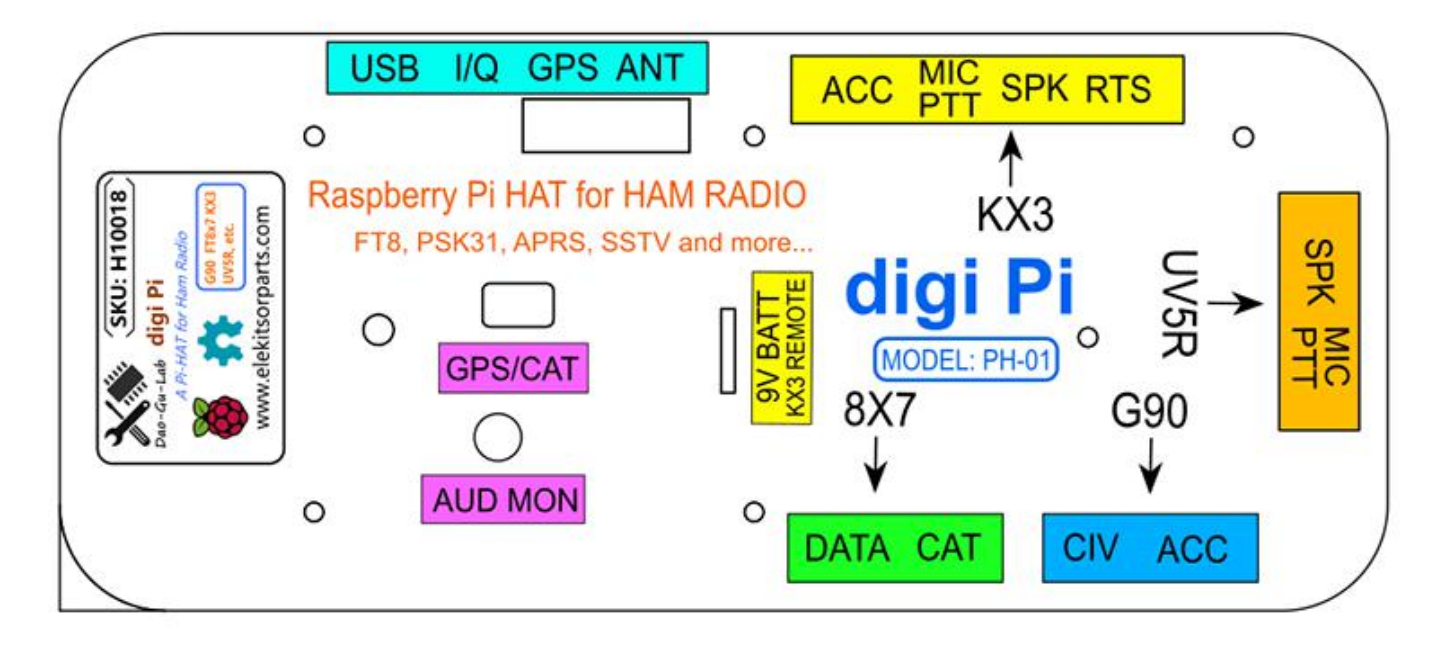

Software Setting Examples:

| Wsjtx:                                                                 | _                                                            |                                                            |                                                                                |
|------------------------------------------------------------------------|--------------------------------------------------------------|------------------------------------------------------------|--------------------------------------------------------------------------------|
| Rig: Elecraft KX3                                                      | -                                                            | • P                                                        | oll Interval: 1 s                                                              |
| CAT Control<br>Serial Port: /dev/ttyAMA0                               | PTT Method<br>• VO <u>X</u>                                  | 0                                                          | <u>o</u> tr                                                                    |
| Serial Port Parameters<br>Baud Rate: 38400                             | O C <u>A</u> T<br>Port: //dev/ttyA                           | O I                                                        | R <u>T</u> S                                                                   |
| Data Bits<br>● Default ○ Seven ○ Eight                                 | Transn <b>Theste</b> r<br>O <sup>R</sup> ear/Data<br>it depe | nay have<br>nds on yo                                      | to be changed,<br>ur radio, if you<br>try and                                  |
| Stop Bits<br>● Default ○ On <u>e</u> ○ T <u>w</u> o                    | Mode modify<br>None                                          | O US <u>B</u>                                              | O Data/P <u>k</u> t                                                            |
| Handshake<br>• Default O <u>N</u> one<br>• XON/XOFF O <u>H</u> ardware | Split Operation<br>None                                      | <ul> <li>Rig</li> <li>click he</li> <li>connect</li> </ul> | <ul> <li>Fake It</li> <li>Fake It</li> <li>Fake It</li> <li>Fake It</li> </ul> |
| Force Control Lines<br>DTR: RTS: -                                     | Test CAT                                                     |                                                            | Test PTT                                                                       |
|                                                                        |                                                              |                                                            |                                                                                |
| Soundcard<br>Input: plughw:CARD=audioinjectorpi,DEV=0                  |                                                              |                                                            | • Mono •                                                                       |
| Output: plughw:CARD=audioinjectorpi,DEV=0                              |                                                              |                                                            | • Mono •                                                                       |

Item No.: H10018

Item Name: digi Pi

**Elekitsorparts Store** 

# Fldigi:

Document Type: Manual

| Elekitsorparts Store | Item Name: digi Pi       | Item No.: H10018                    | Docume               | nt Type: Manual |
|----------------------|--------------------------|-------------------------------------|----------------------|-----------------|
| Oper                 | ator UI Waterfall Modem  | s Rig Audio ID Misc Web A           | utostart IO PSM      |                 |
| flrig                | RigCAT Hamlib XML-RPC    | Hardware PTT GPIO                   |                      |                 |
|                      |                          | ✓ Use Hamlib                        |                      |                 |
| Rig                  | : Elecraft K3/KX3 (Beta) | Device: /dev/tty/                   |                      |                 |
|                      | Retries Retr             | y Interval (msec)                   | Baud rate: 38400     |                 |
|                      | 5 [100                   | urito dolau (msos)                  | Stopbits 1           |                 |
|                      | 0 0                      | Polling Inte                        | erval (msec) 🚺 250 🕨 |                 |
|                      |                          | _                                   |                      |                 |
|                      | PTT via Hamlib comma     | and Mode d                          | elay (msec) 🚺 200 🚺  |                 |
|                      | Audio on Auxiliary Port  | Sideba                              | nd: Rig mode         |                 |
|                      | DTR +12                  | ORTS +12                            | CW is LSB mode       |                 |
|                      | RTS/CTS flow control     | OXON/XOFF flow control              | RTTY is USB mode     |                 |
|                      | Advanced configuration:  |                                     | Initialize           |                 |
|                      |                          |                                     |                      |                 |
|                      | Restore defaults         | Save                                | Close 🖉              | ]               |
|                      |                          |                                     |                      |                 |
| Opera                | ator UI Waterfall Modem  | s Rig Audio ID Misc Web A           | Autostart IO PSM     |                 |
| firig                | RigCAT Hamlib XML-RPC    | Hardware PTT GPIO                   |                      |                 |
|                      |                          | inable GPIO PTT (Pi specific contro | sle)                 |                 |
|                      | BCM GPTO nin Va          | The BCM GPTO r                      | nin Value            |                 |
|                      | ▼17 00 11                | v = 1 (on) □ 5 21                   | 29                   |                 |
|                      | □ 18 01 12               | $\Box = 1$ (on) $\Box = 6$ 22       | 31 □= 1 (on)         |                 |
|                      |                          |                                     |                      |                 |

| Restore | defaul | ts         |
|---------|--------|------------|
| nescore | uciaui | <b>C</b> 5 |

0 4

Pulse width (msec)

🔵 = 1 (on)

\_= 1 (on)

\_ = 1 (on)

\_= 1 (on)

\_= 1 (on)

\_= 1 (on)

Use GPIO as the PTT method

□19

Save

□= 1 (on)

\_ = 1 (on)

\_ = 1 (on)

\_ = 1 (on)

\_ = 1 (on)

\_ = 1 (on)

\_ = 1 (on)

Close

|         |        |           |            |     | uigi co | ningun | ation  |      |           |    |     |
|---------|--------|-----------|------------|-----|---------|--------|--------|------|-----------|----|-----|
| Operato | r UI   | Waterfall | Modems     | Rig | Audio   | ID M   | isc We | eb 🛛 | Autostart | 10 | PSM |
| Devices | Settir | ngs Rig   | nt channel | Wav | Alerts  |        |        |      |           |    |     |
|         | 005    | S         |            |     |         |        |        | Devi | ce:       |    |     |
|         | 0.05   | S         |            |     |         |        | ł      | Devi | ce:       |    |     |

Item No.: H10018

|                 |                  | -<br>274 - VC= |      |  |
|-----------------|------------------|----------------|------|--|
| PulseAudio      | Se               | rver string:   | <br> |  |
| □ File I/O only |                  |                |      |  |
| Device suppo    | orts full duple: | x              |      |  |
|                 |                  |                | <br> |  |
|                 |                  |                |      |  |

## KX3 Remotely Power ON:

Item Name: digi Pi

**Elekitsorparts Store** 

Apply a 9V voltage to X1, pay attention to the polarity before doing it. Connect digi Pi (KX3 MIC/PTT port) to KX3's MIC port with a 3.5mm male stereo cable. Do not forget to connect your KX3 to a power supply. Run the following python code. Please make sure your Pi has installed the python3 environment. In a terminal, type: python3 kx3\_power\_on.py

| #!/usr/bin/python3                          |
|---------------------------------------------|
| import RPi.GPIO as GPIO                     |
| import time                                 |
| kx3 = 36                                    |
| GPIO.setmode(GPIO.BOARD)                    |
| GPIO.setup(kx3, GPIO.OUT)                   |
| GPIO.output(kx3, GPIO.LOW)                  |
|                                             |
| print('we will set KX3 to HIGH in 5 secs.') |
| time.sleep(5)                               |
| GPIO.output(kx3, GPIO.HIGH)                 |
| time.sleep(0.2)                             |
| GPIO.output(kx3, GPIO.LOW)                  |
| GPIO.cleanup()                              |

The LED2 on digi Pi board will be ON during this process. This script will set the GPIO(PIN36) pin to HIGH for 200ms, and then it set the pin back to LOW. You CAN NOT set both of the PIN36(KX3 POWER ON) and PIN11(PTT) to HIGH at the same time, especially when an external 9V is connected to X1. You should always keep PIN36 to LOW all the time except when remotely powering your KX3 on.